## Accesso al Servizio

Indirizzo per l'utilizzo del servizio è il seguente:

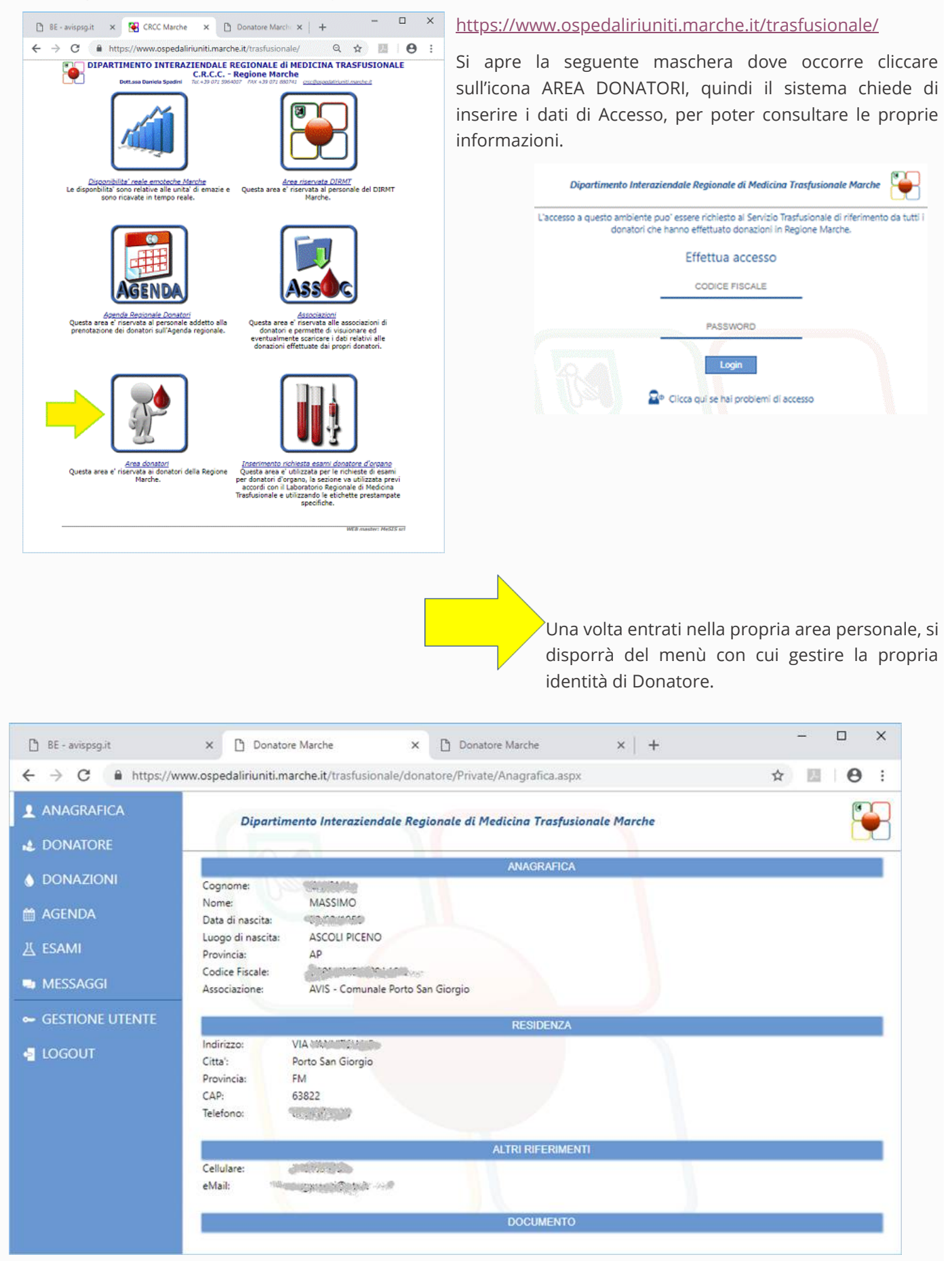

## Anteprima

Si possono verificare i propri dati su ANAGRAFICA, mentre si può leggere la tipologia del proprio Sangue su DONATORE, oppure disporre dell'elenco delle DONAZIONI effettuate.

La cosa più importante, utilizzando l'opzione **ESAMI**, scaricare gli esiti dei propri esami periodici.

Infine, per una gestione più snella delle procedure è possibile prenotare con anticipo la prossima DONAZIONE che si dovrà fare, scegliendo anche dove Donare, con **AGENDA**